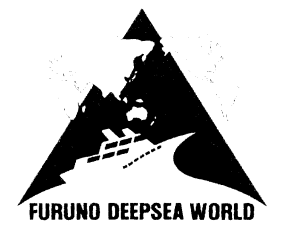

FURUNO

Complying with GMDSS carriage requirements

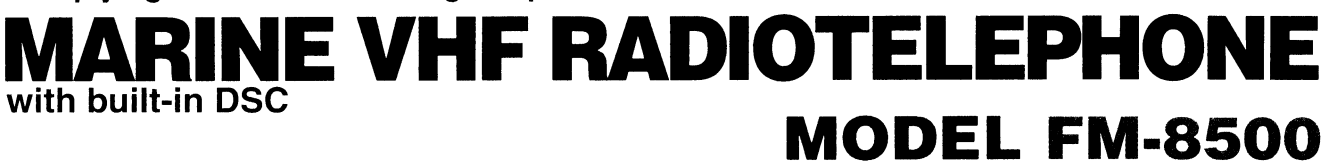

#### **General features**

- All-in-one unit design including radiotelephone, DSC facility and watch keeping receiver
- Fully meets ITU, IEC, ETSI, IMO for GMDSS and other related standards
- Compact cabinet for ease of installation

#### VHF features

- Precision PLL frequency synthesizer for high frequency stability as required for DSC operation
- Output power 25 W, reducible to 1 W
- Dual watch and multiple watch

#### **DSC features**

- Continuous DSC watch on CH70
- Prevention of accidental distress alert
- File editing for emergency readiness
- Automatic entry of own ship position with manual override

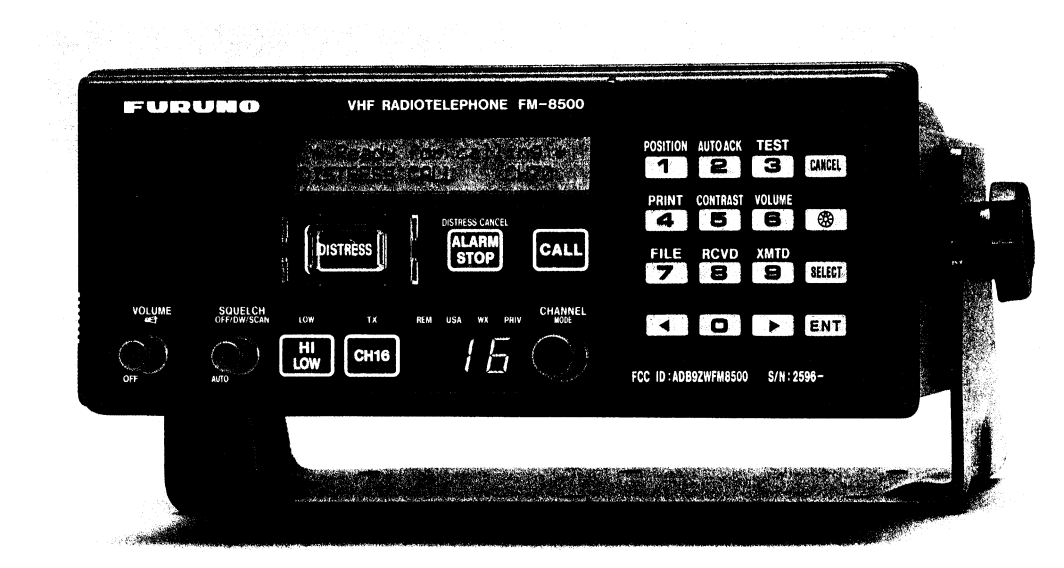

The FURUNO FM-8500 is a cost-effective all-in-one marine VHF radio system consisting of a 25 W VHF radiotelephone, a DSC modem and a CH 70 Watch Receiver. It complies with GMDSS carriage requirements for safety and general communications.

The FM-8500 offers simplex/semi-duplex voice communications on all ITU channels in the 156-174 MHz VHF band. Other standard features are Dual Watch and Multiple Watch functions which allow a watch on CH 16 and another selected frequency.

Full Class A DSC functions are provided for distress

alert transmission and reception, as well as the general call formats: Individual Telephone, All Ships, Group and Area Call. Distress alert can be readily transmitted but an arrangement is provided to prevent an accidental activation. The FM-8500 maintains a continual watch on CH 70 even while you are using another VHF channel. Upon receiving an incoming DSC message the FM-8500 gives aural and visual alarms.

The compact cabinet allows a flexible and spacesaving installation on a navigation console or at the conning position.

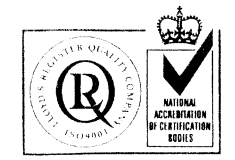

(F) The future today with FURUNO's electronics technology.

Catalogue No. V-022b

TRADE MARK REGISTERED MARCA REGISTRADA

9-52 Ashihara-cho, Nishinomiya City, Japan Telephone: (0798) 65-2111 Telex: 5644-325, Telefax: (0798) 65-4200, 66-4622, 66-4623

FURUNO ELECTRIC CO., LTD.

### **SPECIFICATIONS OF FM-8500**

#### **VHF Section**

| G        | ENERAL CHARACTERIST           | TICS                                                       | S          |
|----------|-------------------------------|------------------------------------------------------------|------------|
| 1.       | Class of Emission             | G3E (voice), G2B (DSC)                                     | 1          |
| 2.       | Communication System          | Simplex/Semi-duplex                                        | 2          |
| 3.       | Channel Program               |                                                            | <br>3      |
|          | General version:              | 55 channels (RR Appendix 18)                               | 0.         |
|          | U.S.A. version:               | General, US channels,<br>Weather channels                  | 1          |
|          | Nordic version:               | General, Fish/Pleasure private                             | ו.<br>ס    |
| 4.       | Power Supply                  | 24 VDC, +30%, -10%                                         | <u>ح</u> . |
| 5.       | Display                       | 24 characters x 2 lines.                                   | J.         |
|          |                               | character 5 x 7 dots, backlit                              | 4.         |
|          |                               | LCD (dimmable)                                             |            |
| TI       | ANSMITTER                     |                                                            | 5.         |
| 1.       | Frequency Range               | 155.00 - 161.475 MHz                                       | 6.         |
| 2.       | RF Output Power               | 25 W, reducible to 1 W                                     | 7.         |
|          | US version: CH67, CH13 a      | at 1 W, manual override for FULL                           | 8.         |
| 3.       | Frequency Stability           | 1.5 kHz (-20°C to +55°C)                                   | 9.         |
| 4.       | Time-out Timer                |                                                            | r          |
|          | Deactivates the transmitte    | r after an uninterrupted                                   | _          |
|          | transmission of more than     | 5 minutes                                                  | Tra        |
| R        | ECEIVER                       |                                                            | vveič      |
| 1.       | Frequency Range               | 155.00 - 166.075 MHz                                       |            |
| 2.       | Receiving System              |                                                            |            |
|          | Double-conversion superhe     | eterodyne                                                  |            |
|          | IF: 21.4 MHz and 455 kHz      |                                                            |            |
| 3.       | AF Output Power               | 3 W (internal 8 $\Omega$ loud speaker)                     |            |
|          |                               | 2 mW (200 $\Omega$ handset)                                |            |
| 4.<br>5. | Audio Response<br>Sensitivity | De-emphasis of 6 dB/oct +1/-3 dB<br>-5 dBµV at SINAD 20 dB |            |
| 6.       | Adjacent Channel Selecti      | ivity 70 dB (+15°C to +35°C)                               | =0         |
| D        | SC Section                    |                                                            |            |
| 1.       | Distress Call and Messad      | le                                                         |            |
|          | Distress call attempt is tran | nsmitted as five consecutive calls                         |            |
|          | It is repeated after a rando  | m delay of between 3.5 and 4.5                             |            |
|          | min from the beginning of i   | nitial call.                                               |            |
| 2.       | Message Storage               |                                                            |            |
|          | Receive: 50 distress messa    | ages plus 50 non-distress                                  |            |
|          | Transmit: 50 non-distress n   | nessages plus 99 files containing                          | C          |
|          | station ID, telephone No.     | needagee plue ee mes containing                            | F          |
| 3.       | Interface Nav data:           | NMEA 0183 V2.0                                             | P          |
|          | Printer:                      | FURUNO MIF w/Interface box                                 |            |
| 4.       | Alarm Aural and visual or     | receipt of a DSC call                                      |            |
| 5.       | Receiver Characteristics      |                                                            |            |
|          | Calling sonsitivity: Symbol   | orror roto 10-2 incut 0 -Duit                              | 24         |
|          | Watch keeping: Continue       | bus watch on CH70                                          |            |

#### EQUIPMENT LIST

#### Standard

| Transceiver unit       | 1 unit |
|------------------------|--------|
| Handset                | 1 set  |
| Installation materials | 1 set  |

#### Optional

- 1. Whip antennas for VHF and DSC
- 2. Coaxial antenna cable
- 3. Remote Station RB-700
- Distributor DB-500 (Required to connect 2 or more sets of the RB-700. Extension kit is required in DB-500 to connect 3 sets of RB-700 or more)
- 5. Extension handset
- 6. Mic receptacle box
- 7. Printer PP-510
- 8. Interface box IF-8500 for PP-510
- 9. AC-DC changeover unit

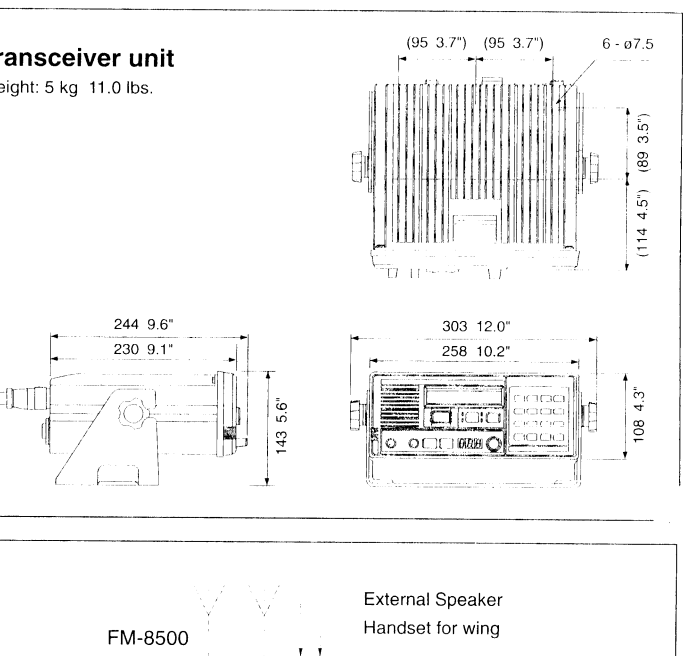

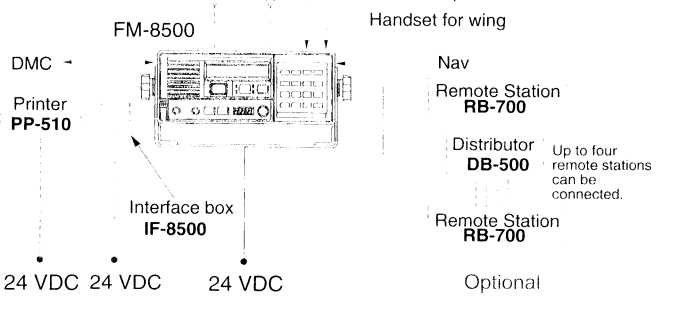

SPECIFICATIONS SUBJECT TO CHANGE WITHOUT NOTICE

 FURUNO U.S.A., INC.
 FURUNO D

 South San Francisco, California, U.S.A.
 Hvidovre, D

 Phone: +1415 873 9393 Telefax: +1 415 872 3403
 Phone: +45

 FURUNO (UK) LIMITED
 FURUNO N

 Denmead, Hampshire, U.K.
 Alesund, Nc

 Phone: +141705-230303 Telefax: +44 1705-230101
 Phone: +47

 FURUNO FRANCE S.A.
 Västra Fröll

 Phone: +43 105-230303 Telefax: +33 1 40 94 08 45
 Phone: +46

 FURUNO S. A.
 FURUNO S.

 Madrid, Spain
 FURUNO 82

 Phone: +31 1 435 95 20 Telefax: +34 1 431 30 82
 Phone: +35

 FURUNO DANMARK AS

 Hvidovre, Denmark

 Phone: +45 36774500

 Telefax: +45 36774501

 FURUNO NORGE A/S

 Alessund, Norway

 Phone: +47 70 125642

 Telefax: +47 70 127021

 FURUNO SVERICE AB

 Västra Frölunda, Sweden

 Phone: +46 31 490220

 Fuelwo SUGMI OY

 Helsinki, Finland

 Phone: +358 0 317277

 Telefax: +358 0 3412930

9609XN Printed in Japan

# 1.1 General

The FM-8500 operates from 24VDC power supply and consists of six boards as show blow. It can be combined with the RB-700, DMC-5, wing handset, navigation equipment (NMEA input) and printer (optional printer interface IF-8500 necessary).

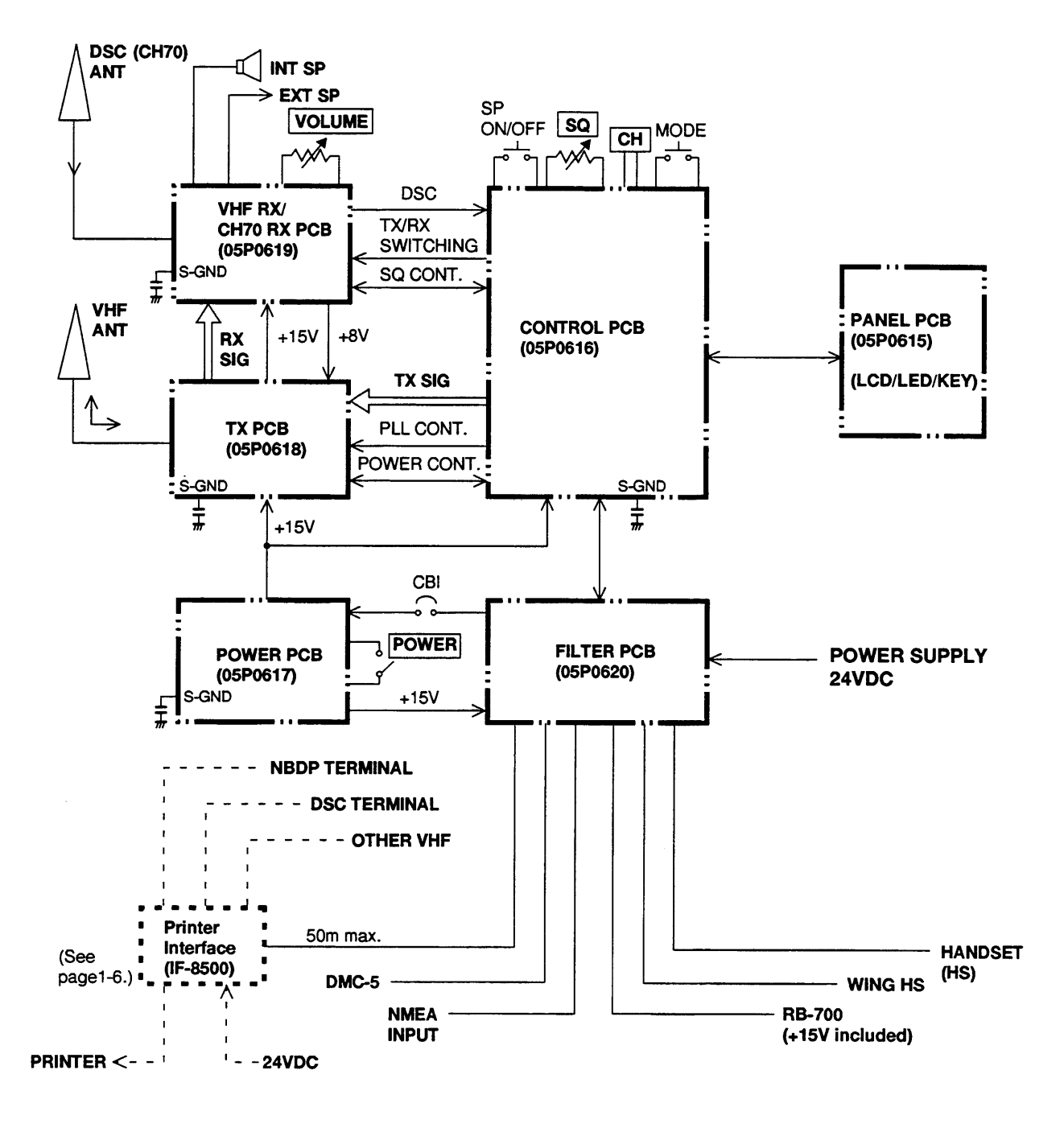

# **GENERAL BLOCK DIAGRAM**

# **1.2 Transmission Signal Flow**

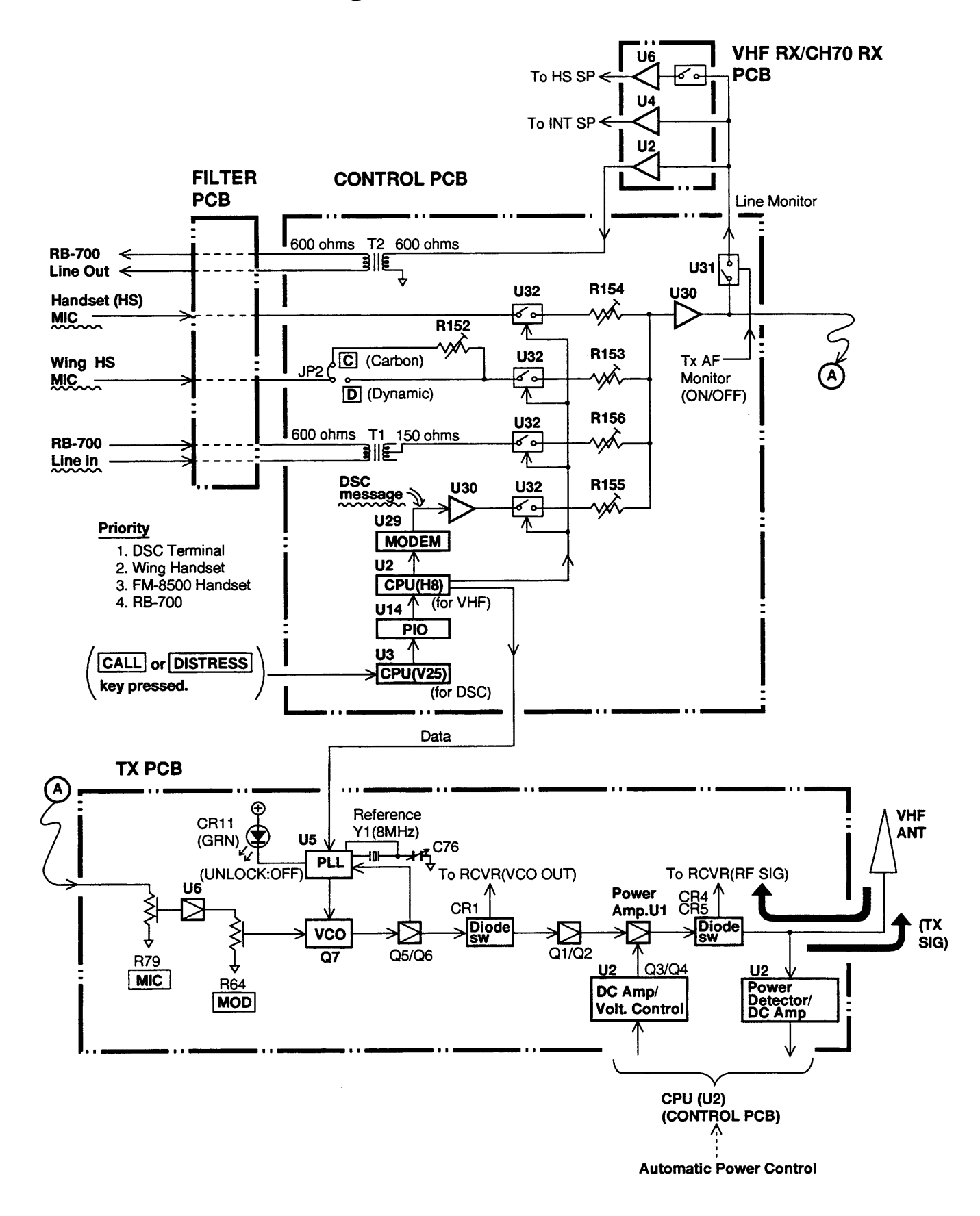

# TRANSMISSION SIGNAL FLOW

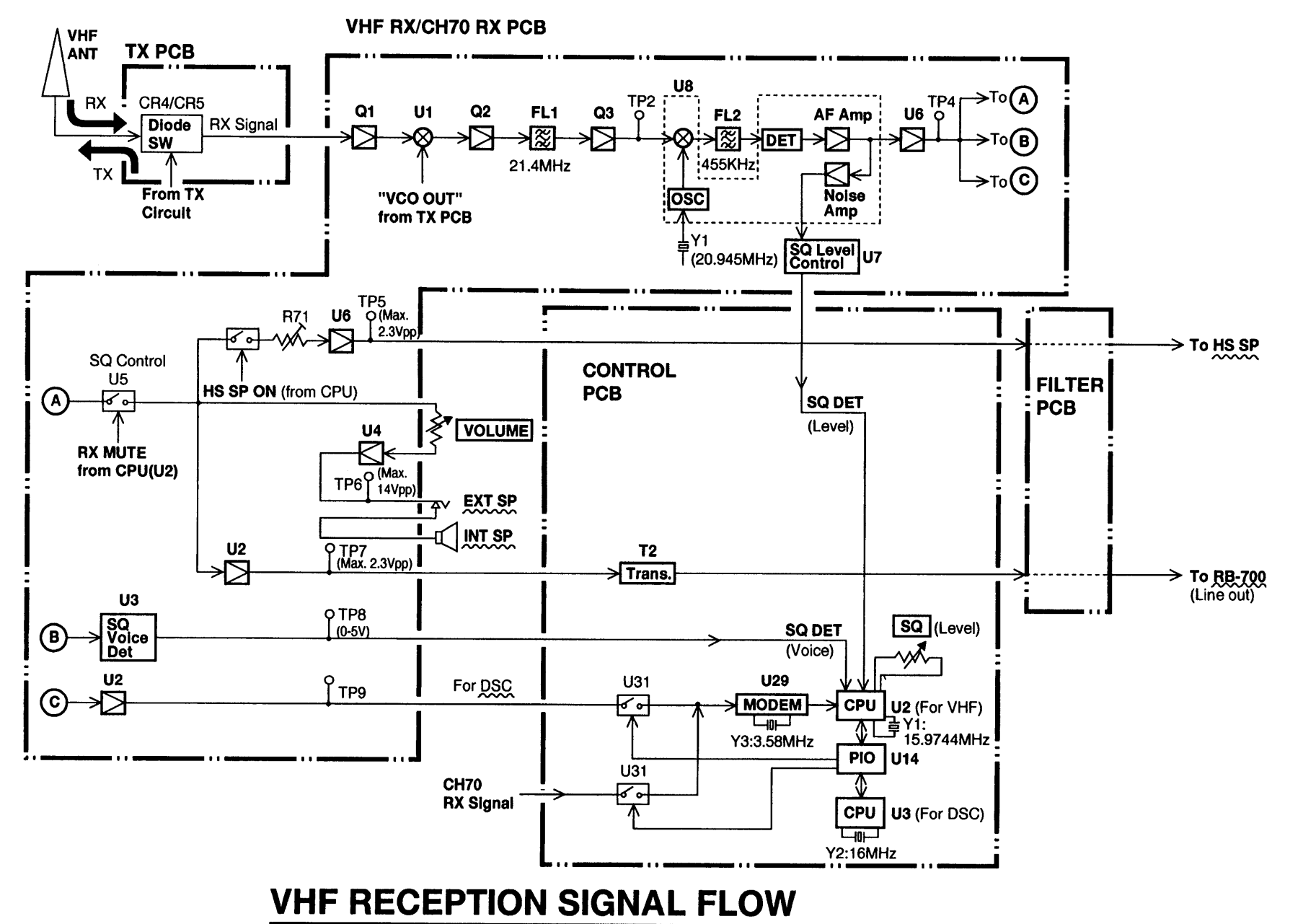

**1.3 VHF Reception Signal Flow** 

**1-**3

# 1.4 CH70 RX Signal Flow

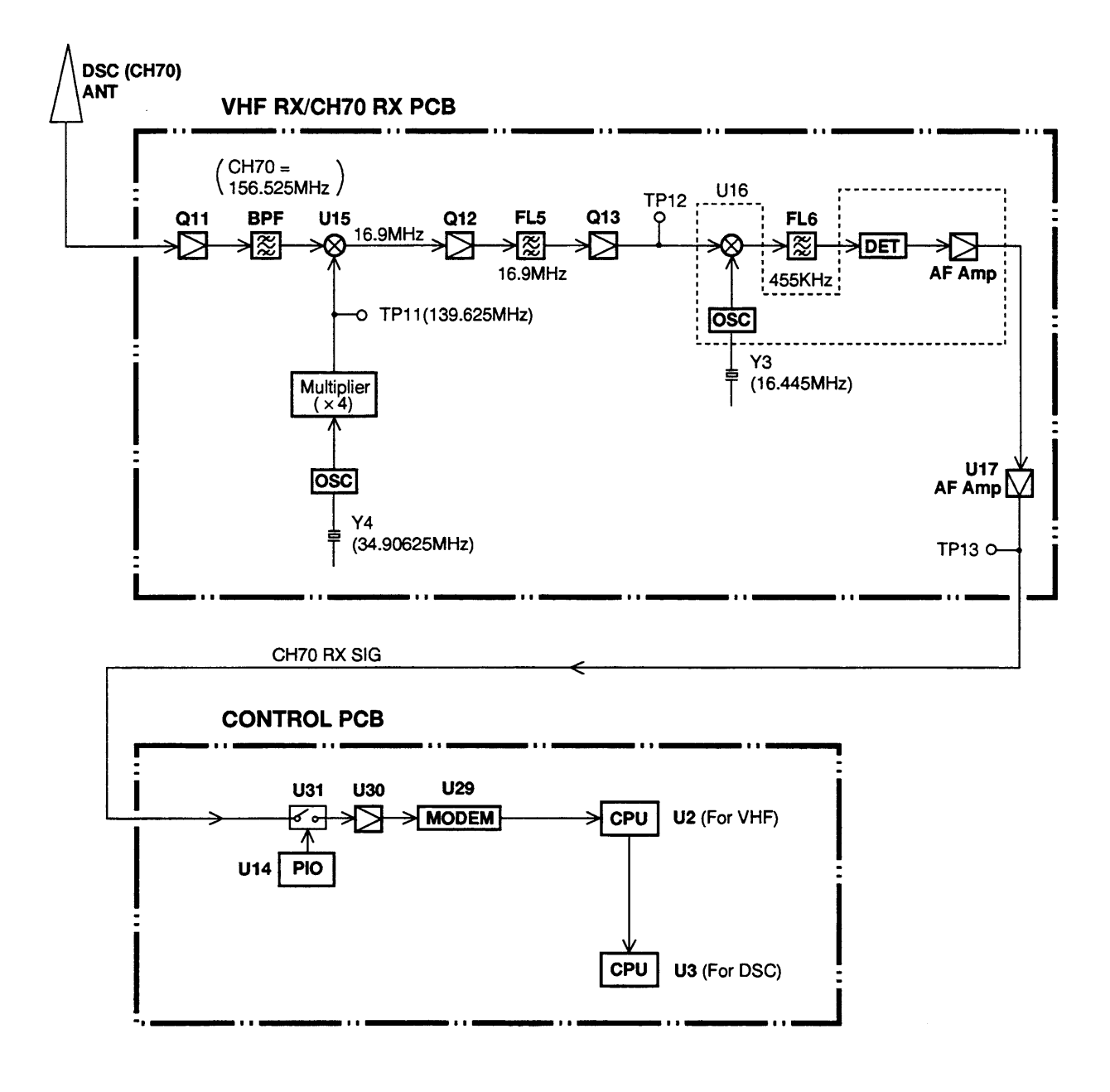

# CH70 RX SIGNAL FLOW

# **1.5 Power Supply Circuit**

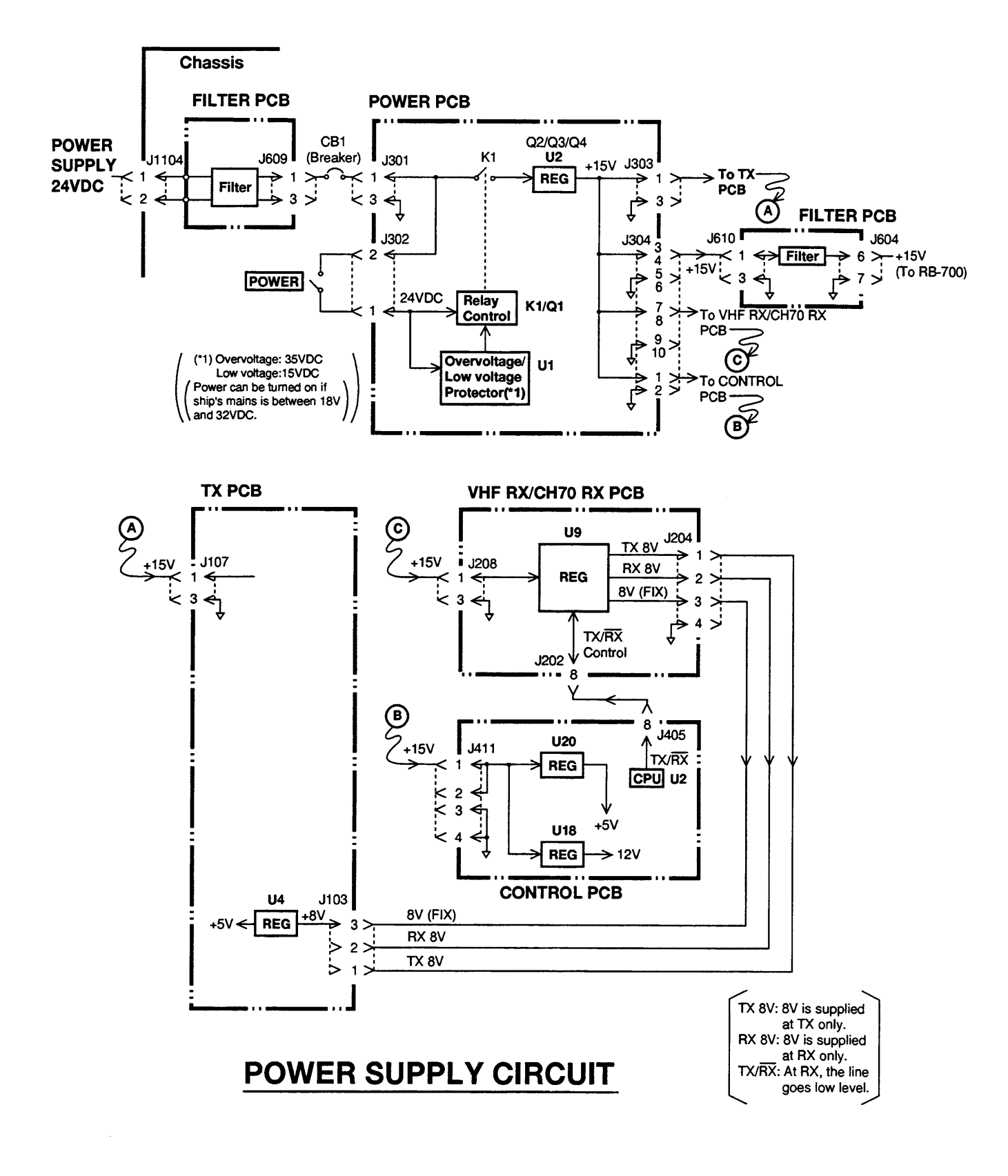

# 3.2 Daily Diagnosis Test

We recommend daily execution of the diagnosis test to ensure proper transmission in case of distress.

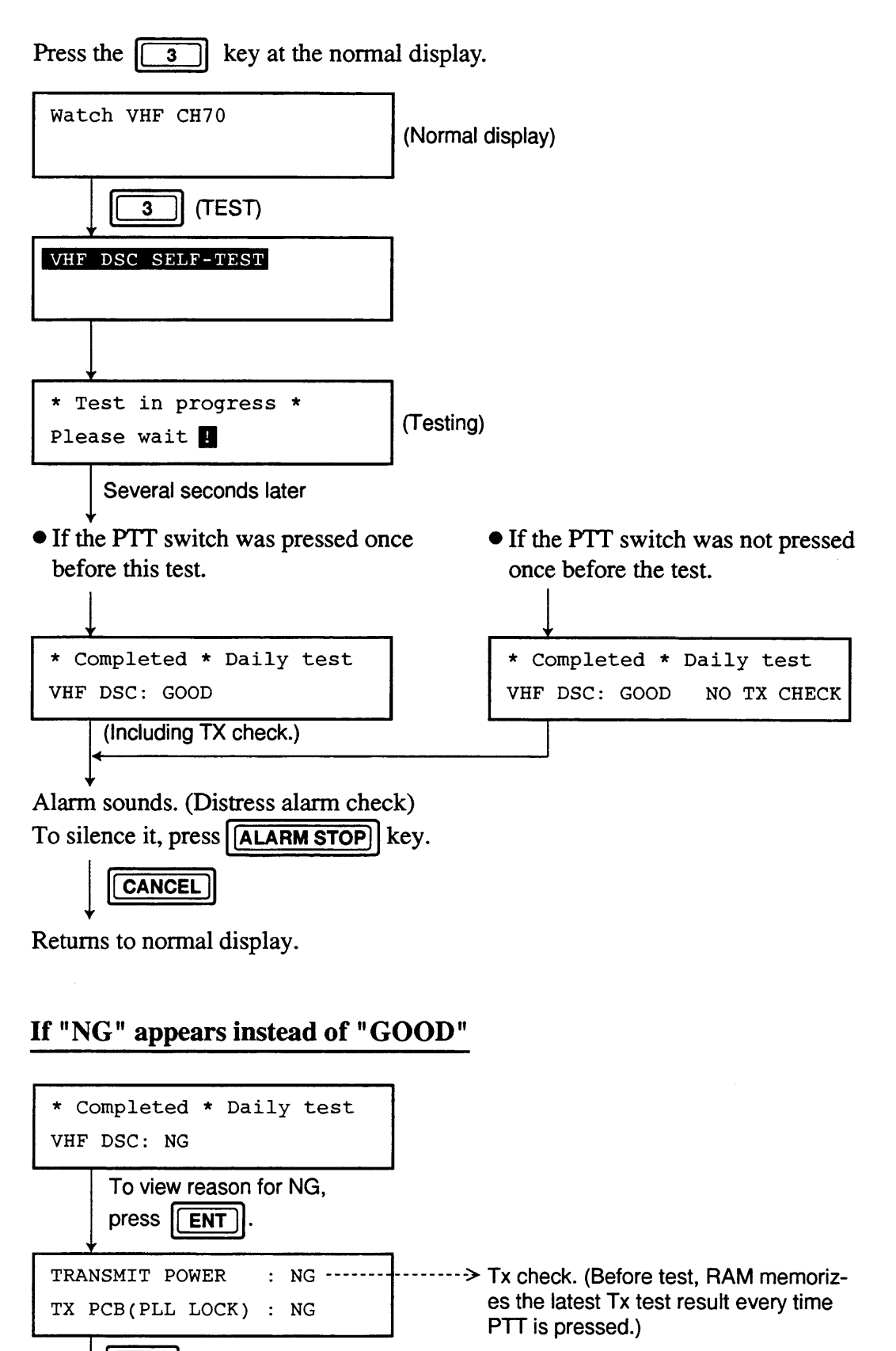

(Continued on next page)

ENT

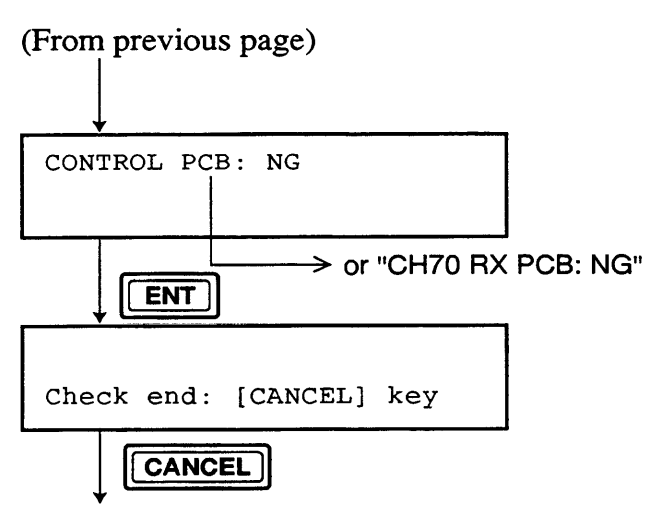

Returns to normal display.

There are four kinds of "NG" in the test. For error, up to three NGs may be displayed by pressing the **ENT** key (once or twice) after the test is completed.

|                    | NG display                                                                                   | Meaning                                                                                                    | Remedy                                                      |
|--------------------|----------------------------------------------------------------------------------------------|----------------------------------------------------------------------------------------------------|-------------------------------------------------------------|
|                    | TRANSMIT POWER: NG                                                                           | Tx output power is less than about 15W.                                                                                                    | Check TX board<br>(Power Amp. U1) or<br>anntena.            |
|                    | TX PCB (PLL LOCK): NG                                                                        | VHF CPU (U2) detects PLL<br>unlock in TX board.                                                                                                    | Check PLL (U5) and<br>associated compenents<br>in TX board. |
| Either<br>appears. | CONTROL PCB: NG<br>DSC VHF<br>CPU CPU MODEM U30<br>U3 U2 U29 CPU U29<br>(AF Loop back test)  | VHF CPU (U2) sends mark/<br>space signals by a command<br>from DSC CPU (U2) and<br>receives them through<br><u>MODEM (U29)</u> in<br>CONTROL board.<br>VHF CPU (U2) judges that<br>transmitted and received<br>mark/space signals are not<br>the same. | Check MODEM (U29)<br>in CONTROL board.                      |
| ×                  | CH70 RX PCB: NG<br>Mark/<br>Space<br>Tx Circuit<br>Picked<br>CH 70 RX<br>(RF Loop back test) | VHF CPU (U2) sends mark/<br>space signals to Tx circuit<br>(except for power amp).<br>CH70 RCVR picks them up<br>and sends back to U2.<br>VHF CPU (U2) judges that<br>transmitted and received<br>mark/space signals are not<br>the same.              | Check CH70 RX<br>circuit. Replace VHF<br>RX/CH70 RX board.  |

# 1. CPU Communications Error

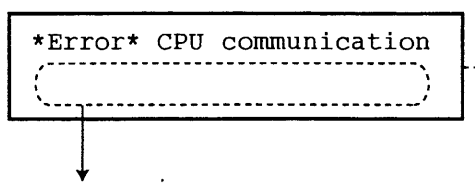

- Communications error between U2 (for VHF CPU) and U3 (for DSC CPU)

One of three shown below appears.

| Indication                                               | Meaning                                                                                                    | Remedy                                                                                                    |
|----------------------------------------------------------|----------------------------------------------------------------------------------------------------|----------------------------------------------------------------------------------------------------|
| TYPE : 1 (no change to in)<br>TYPE : 2 (no ack/time out) | Ports of U2 are not changed<br>to input ports.<br>Tx completion command is<br>not fed from U2 to U3<br>within five seconds after<br>pressing the CALL<br>key.<br>Reply of DSC daily test is<br>not fed from U2 to U3<br>within five seconds after<br>receiving test requirement<br>from U3. | Press the <b>CANCEL</b> key, then<br>retry operation. If that does not<br>clear the symptom, turn the<br>power off and on. If the symptom<br>is still not cleared, clear contents<br>of RAM or EPROM referring to<br>page 3-7. |
| TYPE: 3 (no initialize)                                  | When power is turned on or<br>system settings are changed,<br>U2 can not read (or receive)<br>system data from U3.                                                                                                    |                                                                                                    |

# 2. PLL unlock and/or reduced output power

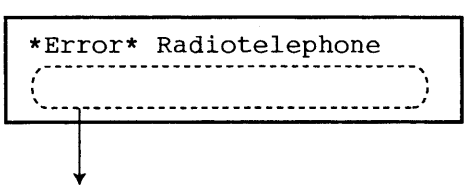

One of three shown below appears.

| Indication                     | Meaning                                                                             | Remedy                                    |
|--------------------------------|-------------------------------------------------------------------------------------|-------------------------------------------|
| TX PCB : PLL LOCK              | PLL (U5) in TX board<br>unlocks. (No transmission<br>possible except distress call) | Check TX board.                           |
| TRANSMIT POWER                 | Output power is less than<br>about 15W. (Transmission<br>possible)                  | Check TX board (Power Amp U1) or antenna. |
| TX PCB : PLL LOCK,<br>TX POWER | Two symptoms mentioned above occur simultaneously.                                  | Check TX board and antenna.               |

# **Chapter 5 Parts Location**

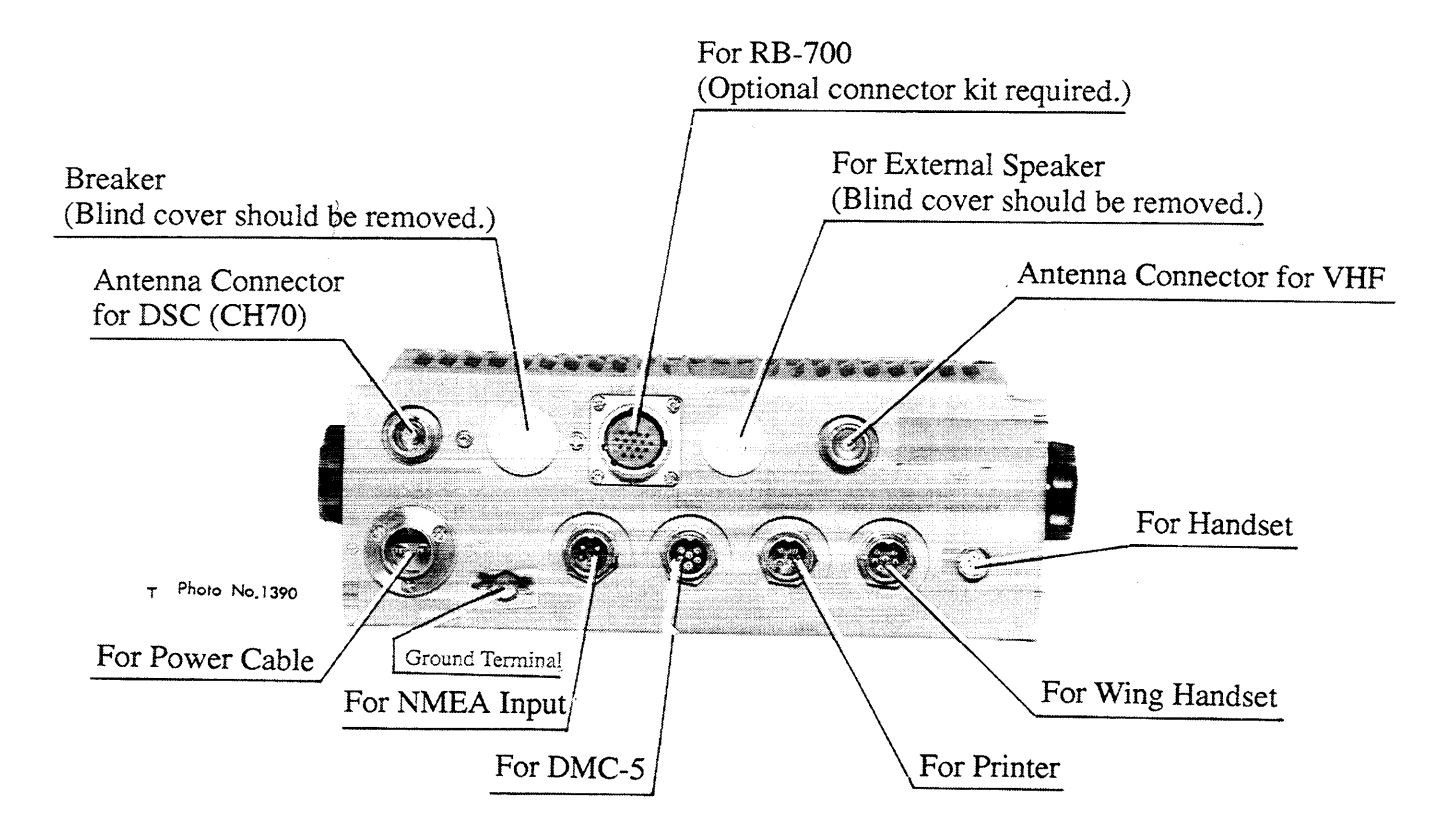

**Rear View** 

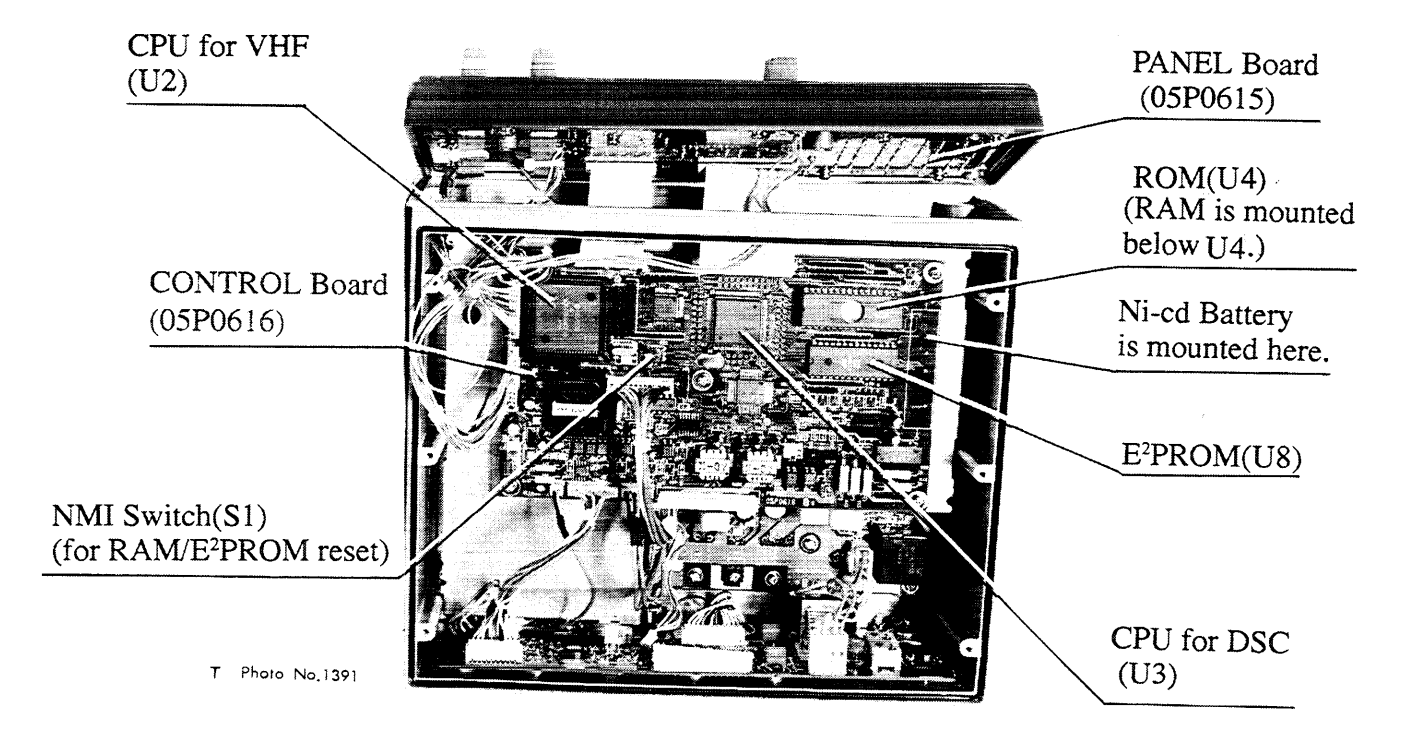

**Bottom View Without Cover** 

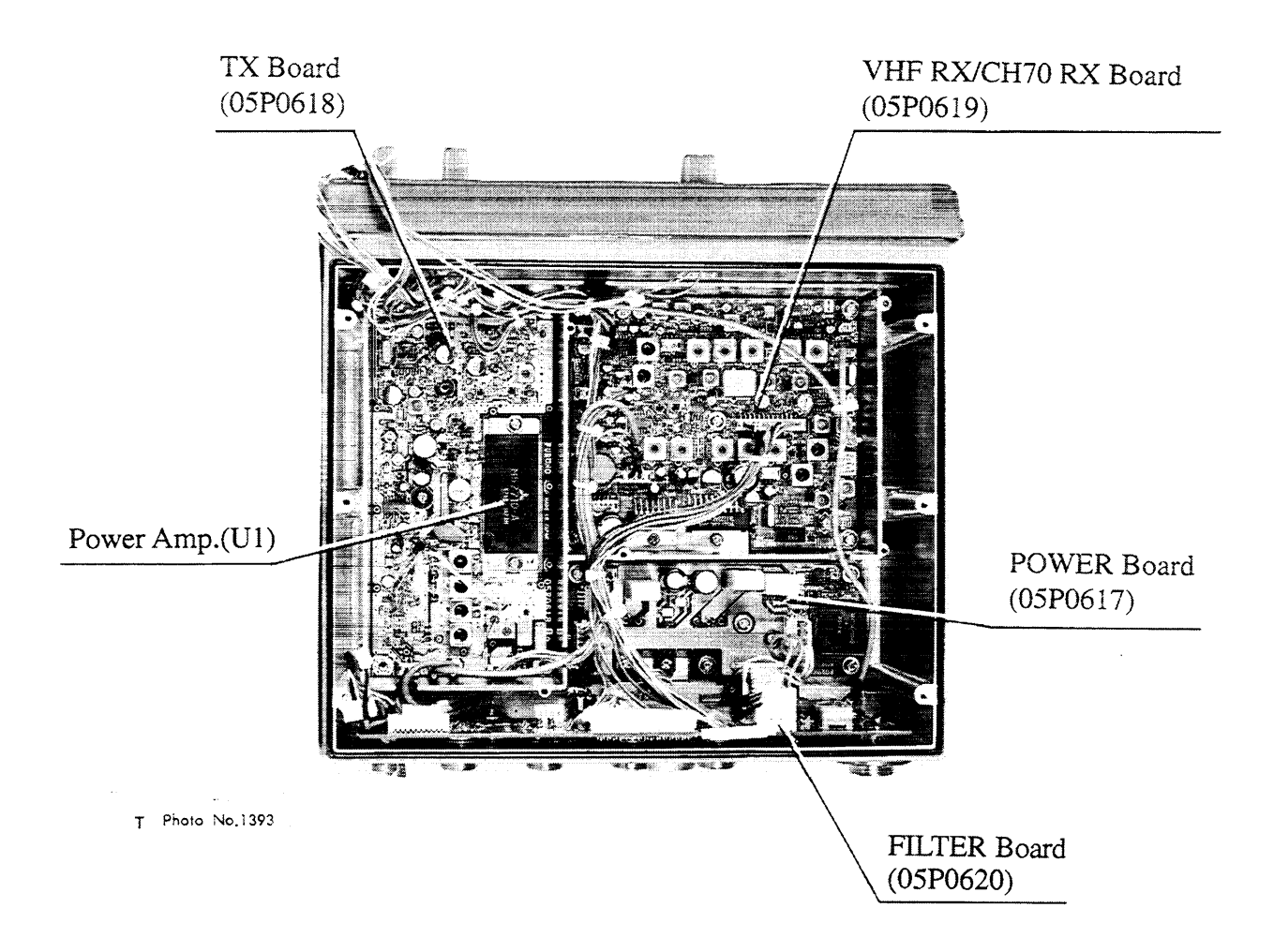

## **Bottom View With CONTROL Board Removed**

### FM-8500 Software History

| Version   | DSC                           |
|-----------|-------------------------------|
| Ver. 1.09 | Current Version               |
|           |                               |
| Ver. 1.07 | Corrected compatibility       |
|           | problem with Ross DSC         |
| Ver.1.05  | Corrected Ver 1.03 problem of |
|           | responding to incorrect       |
|           | individual call.              |
|           | Also NMEA sentences GLL,      |
|           | ZDA, and RMC now accepted.    |
| Ver.1.03  | Process on MMSI reset is      |
|           | changed.                      |
| Ver.1.02  | Initial production version    |

| Version   | RT                           |  |
|-----------|------------------------------|--|
| Ver. 1.06 | New Procedure to select      |  |
|           | CH mode.                     |  |
| Ver.1.05  | DSC call from FM-7000 and    |  |
|           | FM-8000 cannot be received.  |  |
|           | Revert to Ver 1.02. Version  |  |
|           | 1.05 was not released in the |  |
|           | US.                          |  |
| Ver.1.02  | Initial production version   |  |

| Information |
|-------------|
| mormation   |
|             |

SERVICE MANAGEMENT & COMMANDING DEPARTMENT

| No. :   | FQ5-1999-009 |
|---------|--------------|
| Date:   | 1999-06      |
|         | l            |
| APPROVE | D BY         |
| WRITTEN | BY Cleanst   |

(5)

SSB

New Software, -06

## FM-8500

# New Procedure to select CH Mode

To protect against inadvertent change of channel mode, the software for the VHF CPU has been changed from the production in May 1999. Two actions are necessary to change the channel mode on the set having a new program: While pressing the mode selector, press the CH16 key.

The software was changed from Ver. 02 to Ver.06. Version numbers -03 to -05 are not used.

The new software has other minor changes:

Issued by: FURUNO ELECTRIC CO., LTD

- 1) Deleted was channel free detection on other channels than CH70 before commencing DSC call,
- 2) Unwanted 5 letters in the DSC message was eliminated, and
- 3) The main unit has priority over the remote station RB-700 after DSC transmission when both stations have the handset off-hooked, etc.

#### Field modification

If necessary, change U2 on the CONT board, 05P0616 with -06.

Necessary Parts:

| Parts Name  | Туре           | Code No.    |
|-------------|----------------|-------------|
| Program ROM | PROM0550183106 | 005-389-200 |

Factory-modified sets

From the production in May 1999

#### **FM-8500**

#### **Changing the MMSI and System Settings**

#### \*\*This procedure will revert all System Settings to Factory Default\*\*

- 1. Turn on the power and press the NMI switch, located on the CONT PCB, which is accessed by opening the bottom plate of the FM-8500.
- 2. Turn the power off, then back on again. The next screen appears.

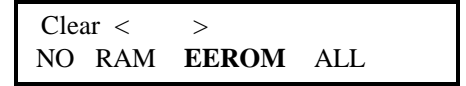

- 3. Select **EEROM** and press **ENT**. After about 15 seconds, "**Turn off the power**" appears on the screen.
- 4. Turn the power off, then back on. The next screen appears.

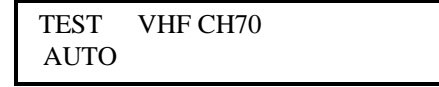

4. Press the **SELECT** key. The setup menu appears.

5. Press the **9** key to display the system menu.

System menu < > V P ID DSC RT CH PO

6. Select ID press ENT.

7. Enters the ship's MMSI number, press **CANCEL** if incorrect. Press **ENT** to accept. Press **ENT** to return to the system menu.

### <u>FM-8500</u>

#### Changing the MMSI and System Settings (Continued)

System < > V P ID DSC **RT** CH PO

8. Select **RT** and press **ENT**.

RT 1-Mode: USA/ WX < > OFF[1] **ON[2]** 

- 9. Press 2 to select USA mode. Press CANCEL to exit to the system menu.
- 10. The next procedure is for the second VHF only. This will block the CH 70 DSC receiver from responding to DSC calls. Only one VHF onboard should be set for automatic DSC.
- 11. Select **DSC** from the system menu press **ENT**.

DSC: receiver<> CH70[1]**VHF[2]** 

- 12. Press the 2 key to select VHF.
- 13. All other settings are to be at default (see Pgs 20 thru 26 of the Installation Manual).
- 14. Press ENT.
- 15. Select **P** at the system menu.

```
System <>
V P ID DSC RT CH PO
```

- 16. Select ON then press ENT. Press Cancel until the main screen returns.
- 17. Next perform the self test procedure.
- 18. Select a channel not in use. Press and hold down the PTT switch for more than one second before starting the self test.
- 19. Follow the procedure on the next page.

### <u>FM-8500</u>

### Changing the MMSI and System Settings (Continued)

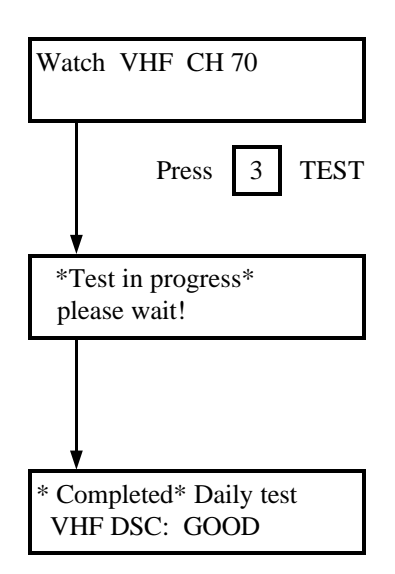

- 20. If you did not press the PTT switch, except VSWR will appear instead of GOOD.
- 21. The Distress Alarm will sound and the red LED near the **DISTRESS** key light. Press **ALARM STOP** to silence the alarm.
- 22. Record any errors (see Operator's and Installation Manuals).
- 23. Press CANCEL to end the test.

# 4.1 System Setting

### CAUTION

These instructions are intended for use by authorized Furuno agents and dealers to preset this equipment. Under no circumstances should these instructions be released to the operator for owner of the equipment.

The system is usually set up at installation. If change of system setting is required, however, follow the procedure shown below.

### **Contents of System Setting**

| DSC            | ① Entry of ship's ID number                                                                                                    |
|----------------|----------------------------------------------------------------------------------------------------|
| Section        | ② Selection of receiver (VHF or CH70 RX)                                                                                                    |
| VHF<br>Section | <ul> <li>③ Preset of VHF</li> <li>(1) USA/WX mode selection</li> <li>(2) Private mode selection</li> <li>(3) Auto revert function</li> <li>(4) Automatic setting of internal SP</li> <li>(5) Continuous transmission time limit</li> <li>(6) Transmit voice monitoring</li> <li>(7) Auto 1W function</li> <li>(8) Dual watch operation</li> <li>(9) Scan operation</li> <li>(10) Auto squelch (voice detecting type SQ) range setting</li> <li>④ Channel preset on each mode</li> <li>⑤ Power adjustment (High power and low power)</li> </ul> |
|                |                                                                                                    |

### Procedure

1. At the normal display, press the **SELECT** and **9** keys in this order. The following display appears.

| V P | ID | DSC | RT | СН | PO |
|-----|----|-----|----|----|----|

Blinking

2. Select "P" by pressing the **ENT** key, then press the **ENT** key.

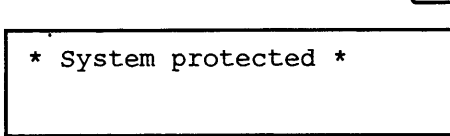

3. Type password.

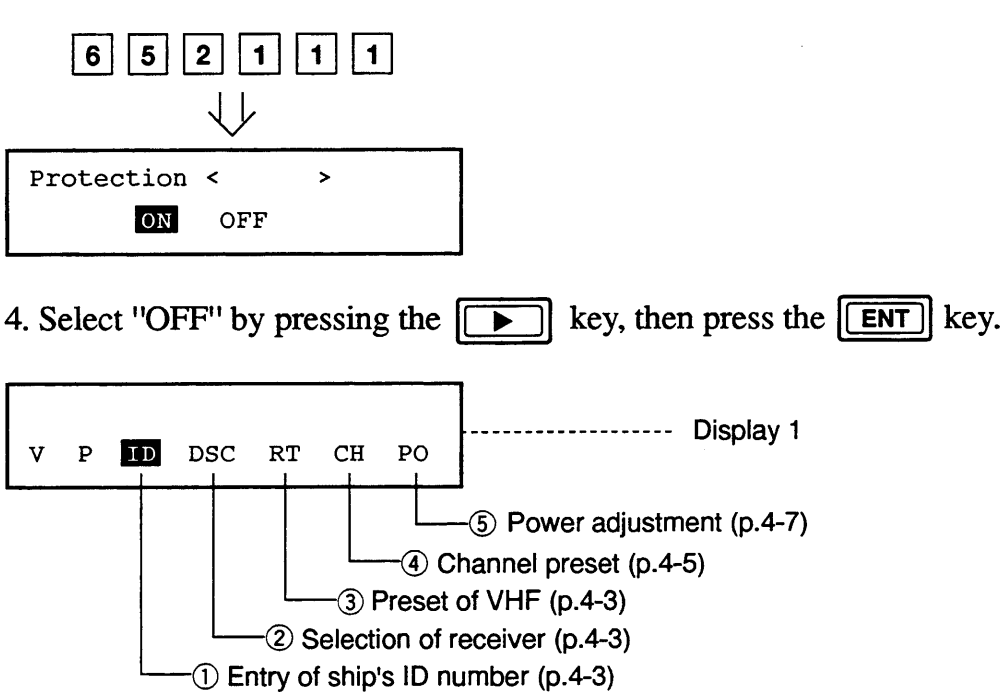

### [Operation Rule]

There are two ways to choose menu item on selection menu : by using the arrow keys and the **ENT** key, or by pressing the corresponding numeric key.

(Example)

DSC: Receiver CH70[1] VHF[2]

### **Selection Method**

• Place cursor on desired item with arrow key, then press **ENT** .

or

• Press corresponding numeric key (1 or 2).

# 1) Entry of ship's ID number

At the display 1 (see page 4-2), press the **ENT** key. MMSI= Maritime Mobile MMSI= Ship Identity Then, enter your ship's ID number in nine digits followed by the **ENT** key. ----- Display 2 v P ID DSC ---**(2)** Selection of receiver At the display 2 (shown above), press the **ENT** key. DSC: Receiver CH70 --- DSC CH70 receiver used CH70[1] VHF[2] VHF-----VHF receiver used Select either one with the arrow keys & **ENT** key, or by pressing the corresponding numeric key. **Note :** Normally select "CH70" for DSC continuous watch. If two FM-8500 are installed for duplication, select this setting as follows: When No.1 FM-8500 fails, use No.2 Main (No.1) FM-8500 --- "CH70" FM-8500 after interchanging these Sub (No.2) FM-8500 ---- "VHF" settings. Display 3 v Ρ ID DSC RT ---**3 Preset of VHF** (For default setting, see the next page.) At the display 3 (shown above), press the **ENT** key. **Function** RT1- Mode: USA/WX < > ----- Selection of USA/Weather modes OFF[1] ON[2]ON: Enable OFF: Disable After selection (Continued on next page)

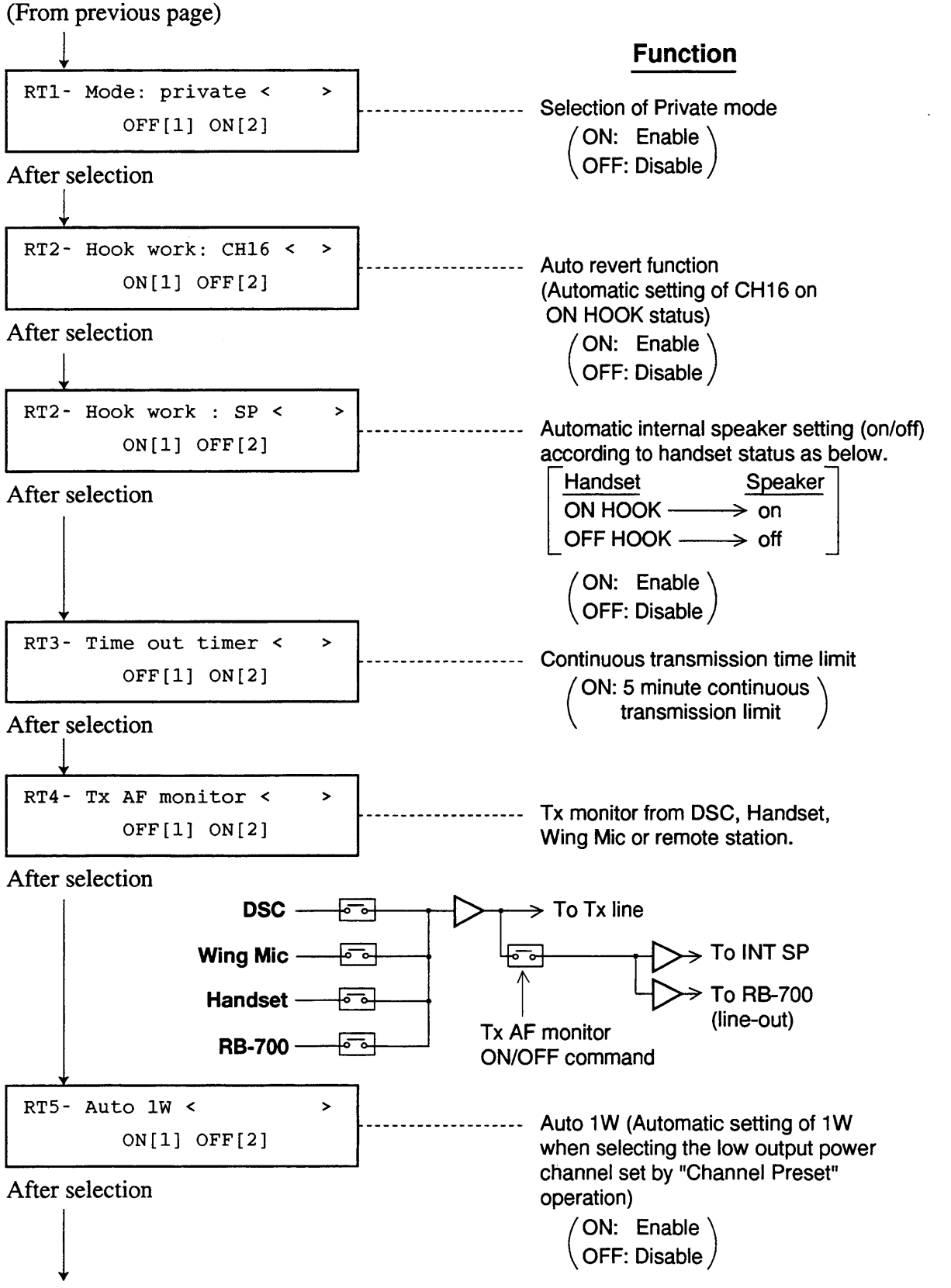

(Continued on next page)

| Delivery | RT1<br>Mode:<br>USA/WX | RT1<br>Mode:<br>PRIV | RT2<br>Hook work:<br>CH16 | RT2<br>Hook work:<br>SP | RT3 | RT4 | RT5 | RT6<br>DW | RT6<br>SCAN |
|----------|------------------------|----------------------|---------------------------|-------------------------|-----|-----|-----|-----------|-------------|
| Standard | OFF                    | OFF                  | ON                        | ON                      | OFF | OFF | ON  | ON        | ON          |
| USA      | ON                     | OFF                  | ON                        | ON                      | ON  | OFF | ON  | ON        | ON          |

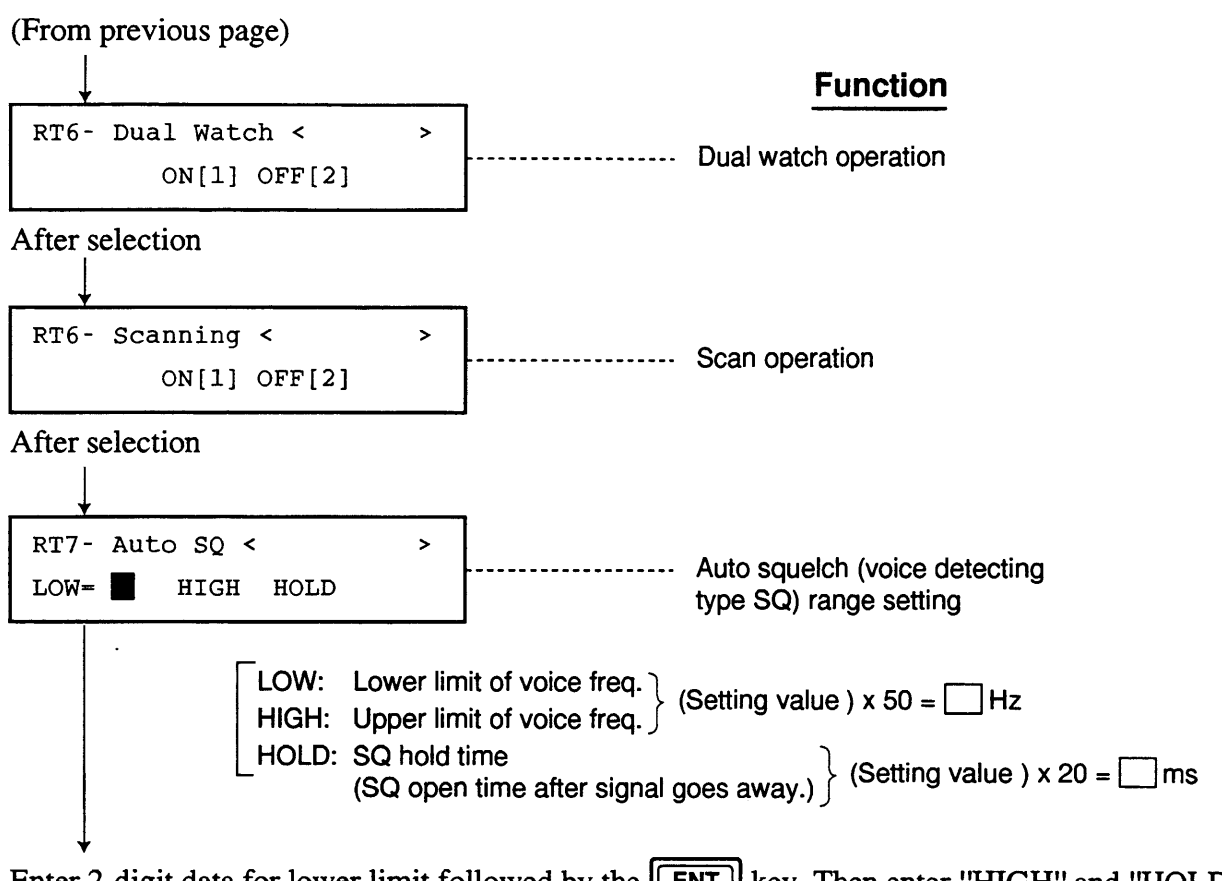

Enter 2-digit data for lower limit followed by the **ENT** key. Then enter "HIGH" and "HOLD" data in the same manner as "LOW".

| v | P | ID | DSC | RT | СН | PO | <br>Display 4 |
|---|---|----|-----|----|----|----|---------------|
| v | r | τD | DSC | RI | Сн | PU |               |

**(4)** Channel preset... (Selections of TX/RX operation, communication mode and output power)

At the display 4, press the **ENT** key.

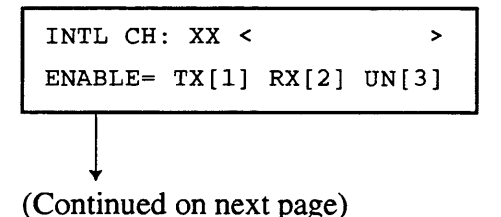

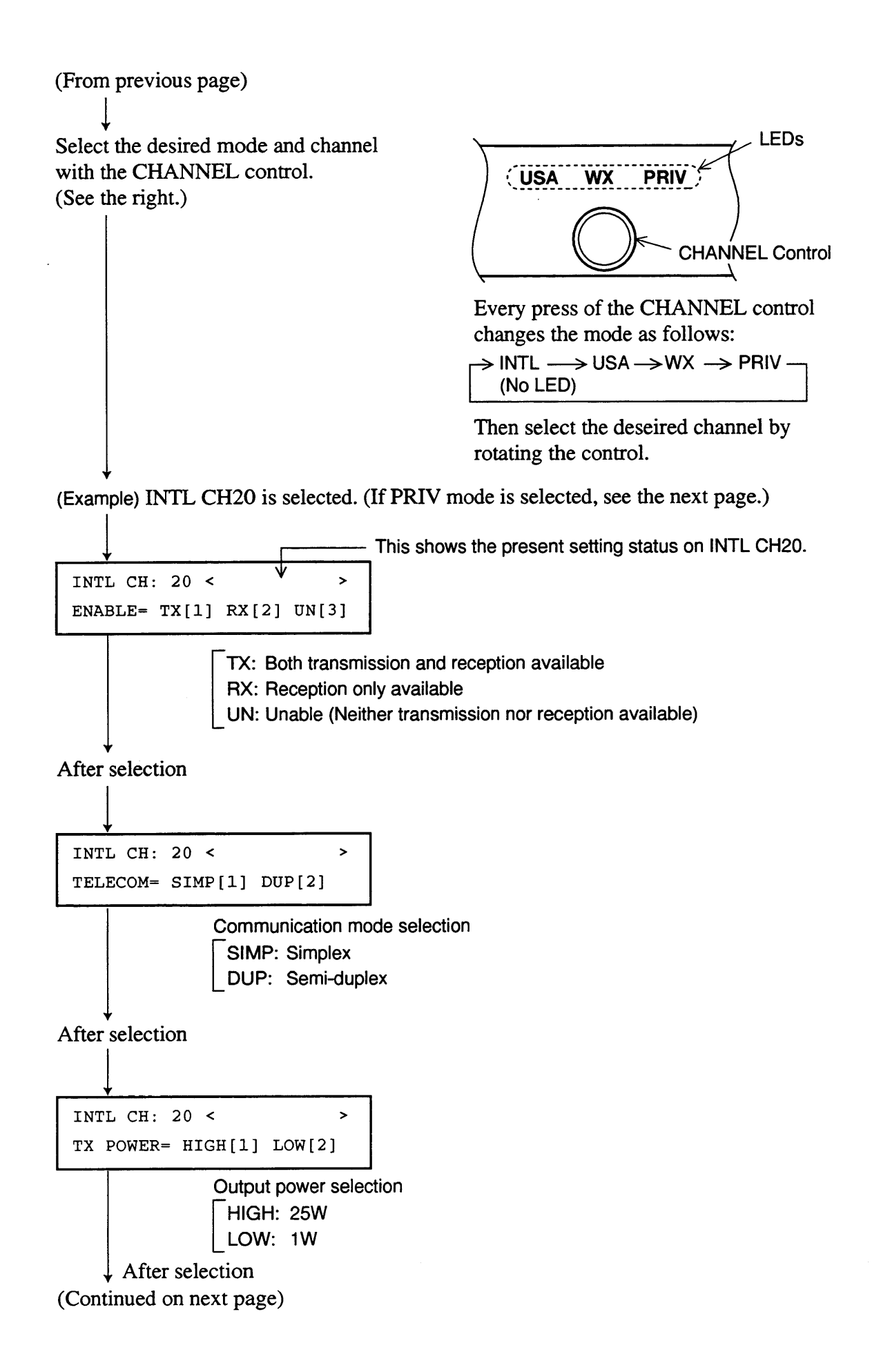

(From previous page) You can confirm the setting status on INTL CH20. INTL CH: 20 < > ENABLE= IX[1] RX[2] UN[3]

Now INTL CH20 has been preset.

#### (Example) Private mode is selected.

Memory No.

```
POLYCH : XXX < >
PRIV NO. SELECT: [<][>]key
```

Select the desired memory number (max. 20) with the arrow keys followed by the **ENT** key. Then, rotate the CHANNEL control to select channel to preset. For private channel list, refer to Appendix 2.

(Example) Memory No: 02, CH: 100

P02/CH : 100 < > ENABLE= TX[1] RX[2] UN[3]

Follow the procedure as shown on the previous page.

After presetting all channels in the respective modes, press the **CANCEL** key to escape from the channel preset menu.

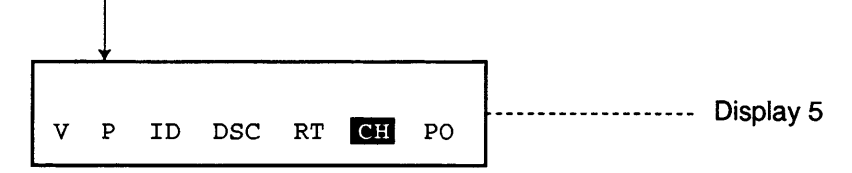

### **(5)** Power adjustment

At the display 5, press the key followed by the **ENT** key for Tx power adjustment.

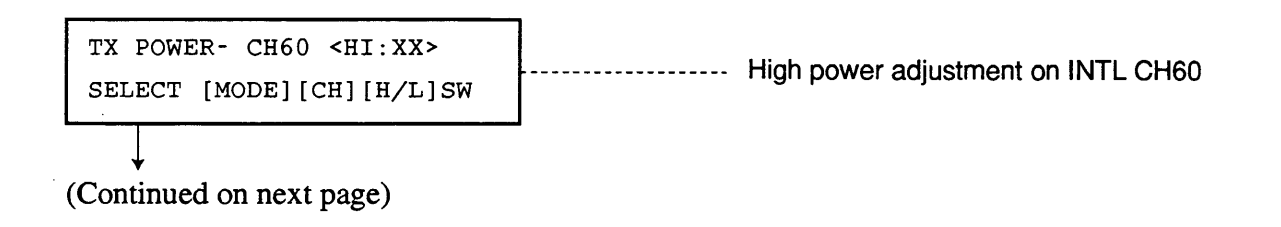

(From previous page)

.

Adjust high power and low power on INTL CH14, CH60 and CH88 as follows.

• For CH60

Then, press [HIGH/LOW] the key. The following display appears.

TX POWER- CH60 <low:XX> SELECT [MODE][CH][H/L]SW

Adjust low power by following the same manner as above.

• For CH14/CH88

Change the channel to CH14 (or CH88) with the CHANNEL control.

| TX POWER- CH14 <hi:xx></hi:xx> | High power adjustment on INTL CH14 |
|--------------------------------|------------------------------------|
| SELECT [MODE][CH][H/L]SW       | (or CH88)                          |

Adjust high power and low power in the same manner as mentioned above.

After completion of power adjustment on INTL mode, adjust the output power for PRIV mode in the same procedure as for INTL power adjustment. Note that for PRIV mode, you can adjust power for <u>each channel</u>.

# **Note :** Power adjustment for USA mode is not necessary, since it is automatically done by carrying out power adjustment on INTL mode. This means power data for INTL and USA modes are the same.

After completion of power adjustment on all modes, press the **CANCEL** key.

| V P P0                                                |                                        |
|-------------------------------------------------------|----------------------------------------|
| Select "P", then press the <b>ENT</b> ke $\downarrow$ | y.                                     |
| Protection < >                                        |                                        |
| ON OFF                                                |                                        |
| Select "ON", then press the <b>ENT</b>                | key.                                   |
| To return to the normal display, pres                 | s the <b>CANCEL</b> key severel times. |

### Relationship between output power and power data

| Output Power | 25W | 20W      | 15W      | 10W      | 5W       |
|--------------|-----|----------|----------|----------|----------|
| Power Data   | Ро  | Po x 90% | Po x 75% | Po x 60% | Po x 40% |

**Note :** Power data are restored to default settings as below when clearing all contents of  $E^2 PROM$  (see page 3-5).

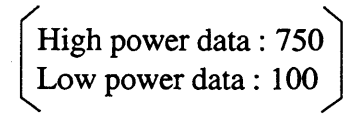

# 4.2 Jumper Setting

Change the jumper plug setting (JP2) on the CONTROL Board according to the type of the wing microphone : Carbon MIC or Dynamic MIC.

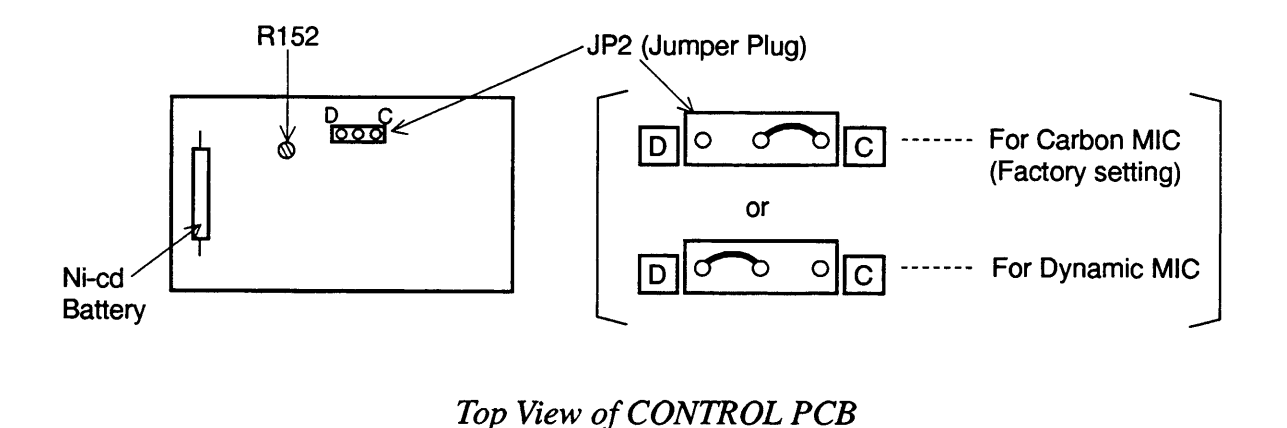

For dynamic MIC, turn R152 on the CONTROL Board fully counterclockwise (max). No adjustment is required for carbon MIC.

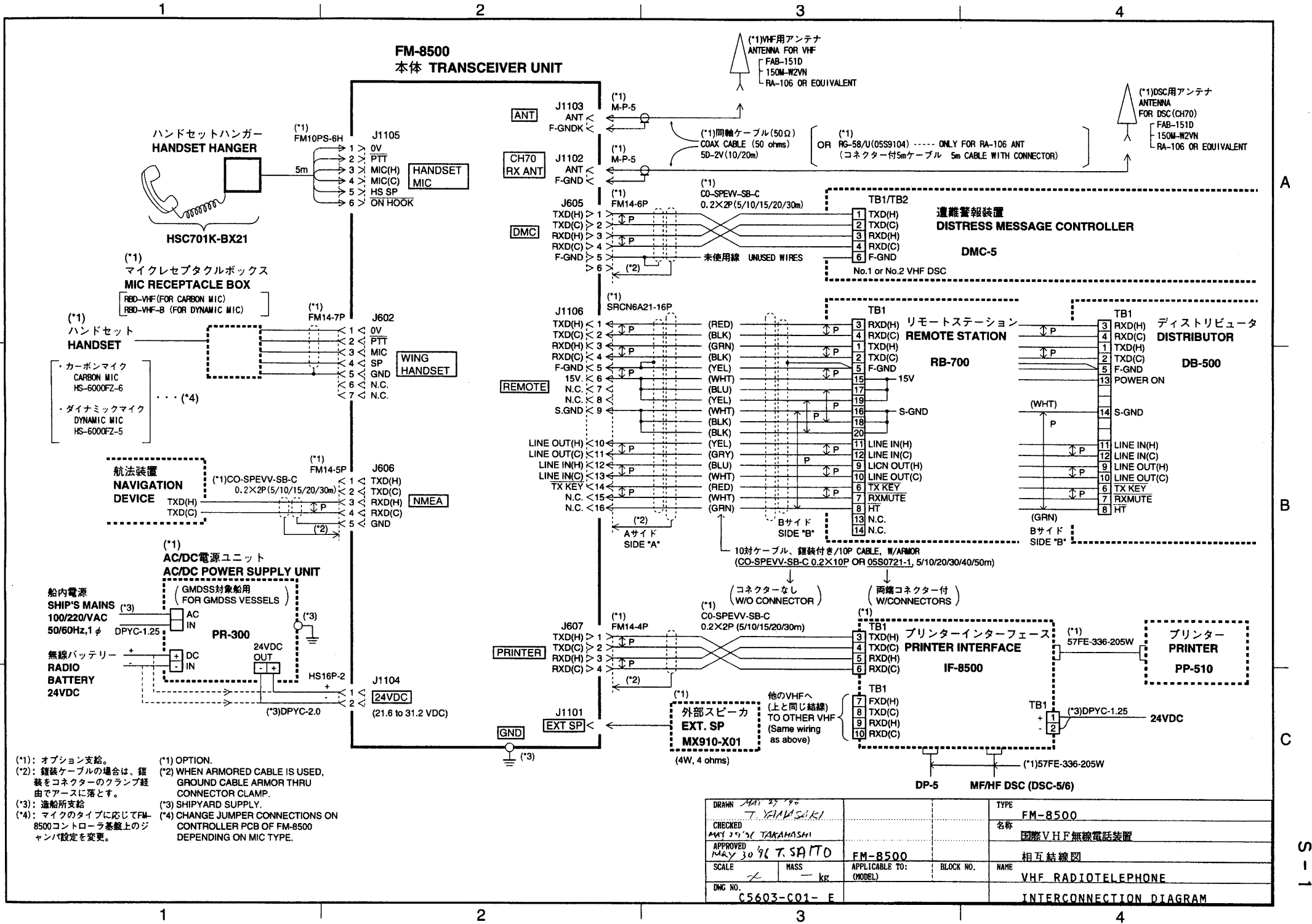

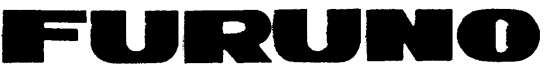

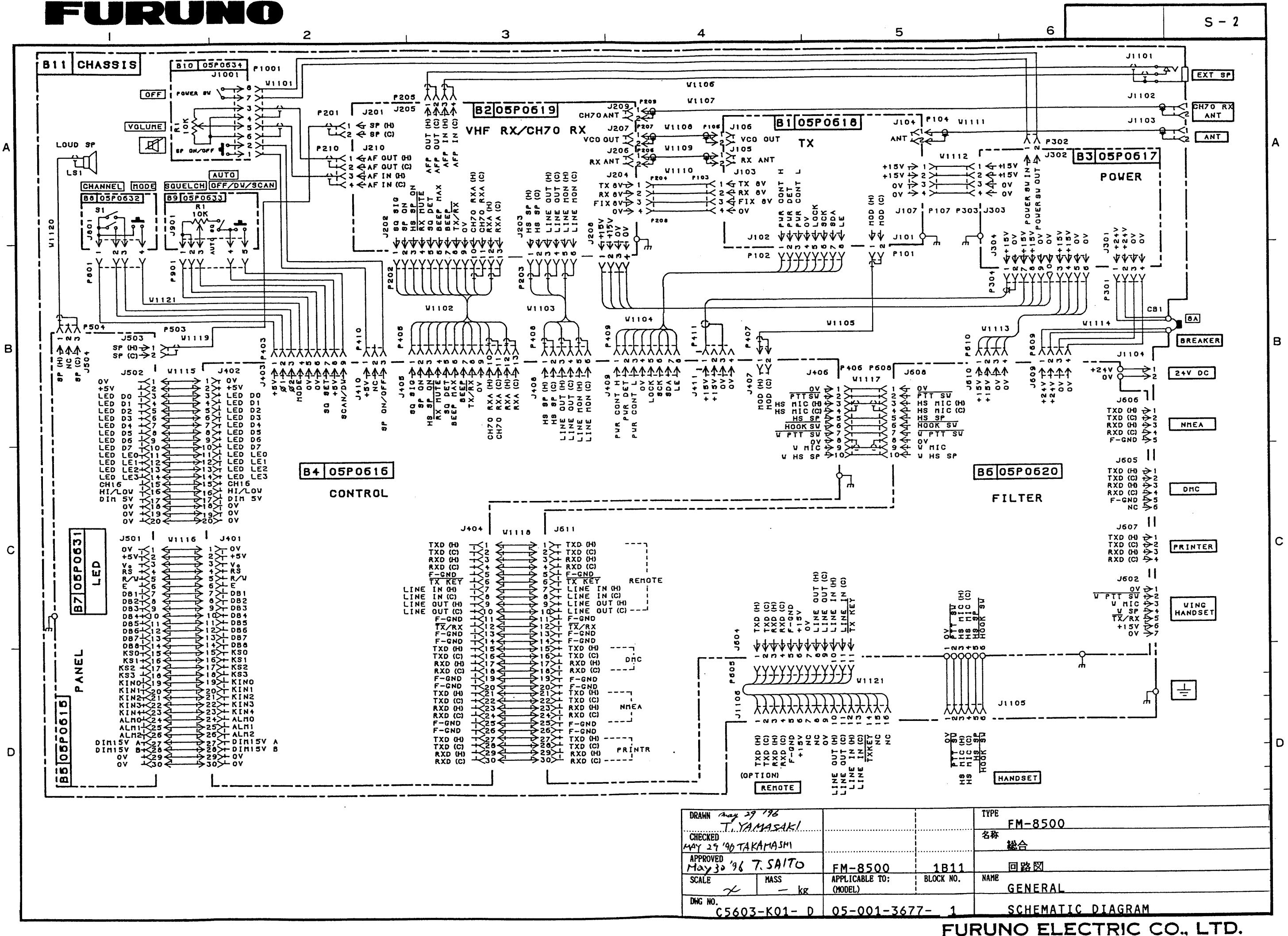